## Backup Moodle Course for Safe Keeping or for use on another Moodle site

Last Modified on 08/23/2020 6:50 pm EDT

A course can be saved with some or all of its parts by using the course backup. An Instructor can create a backup or download an existing backup for safe keeping, or for use on another Moodle site.

## To backup a course

- 1. Open course.
- 2. Administration block > Course Administration > Backup.
- 3. Initial settings Select activities, blocks, filters and other items as required
  - Typically you do not need to save any user information if you are saving a course shell to use for a new semester or to provide to another instructor, or for use on another Moodle site.
    - Checked items to include: activities and resources, blocks, filters, calendar events, question bank, groups and groupings, competencies.
    - Unchecked items: IMS enrolled users, Anonymize user information, Include user role assignments, Include comments, Include badges, Include user completion details, Include course logs, Include grade history.
  - Then click the Next button.
- 4. Schema settings Select/deselect specific items to include in backup, then click the Next button. Typically you would select all course activities and user data will have a red X.
- 5. If desired, select specific types of activity to be backed up by clicking the link 'Show type options'. Review the list, then select Next.
- 6. Confirmation and review Check that everything is as required, using the Previous button if necessary, otherwise click the 'Perform backup' button
- 7. Complete Click the Continue button
- 8. A backup file (with distinctive .mbz extension to avoid confusion with .zip files) is then saved in the course backup area. Backup file names are of the form *backup-moodle2-course-coursename-date-hour.mbz*, ending in *nu.mbz* when backed up with no users and *-an.mbz* with anonymized names.
- 9. Select the link to download the file to a computer or external hard drive.

Next steps: Read article Restore Moodle Course from Backup file (.mbz)